## A "Digitális Állampolgár" (DÁP) mobilalkalmazáson keresztül történő digitális aláírás folyamata

1. A "Digitális Állampolgár" (DÁP) mobilapplikáción keresztül történő bejelentkezést követően **kattintson a "Digitális aláírás" gombra.** 

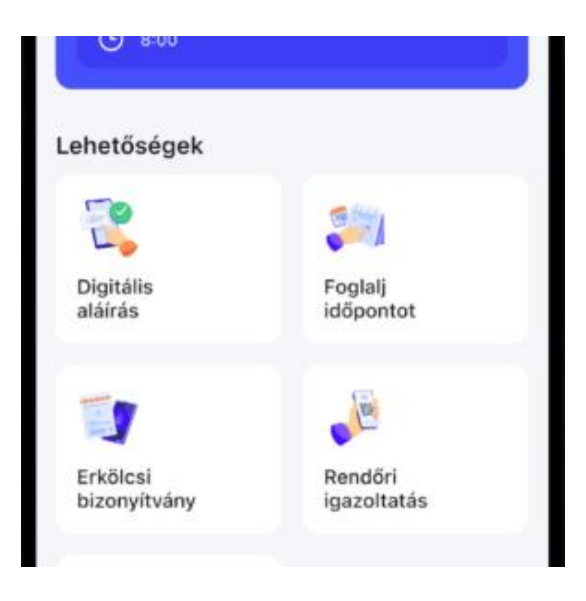

2. A felugró ablakon kattintson az "Aláírás indítása" gombra.

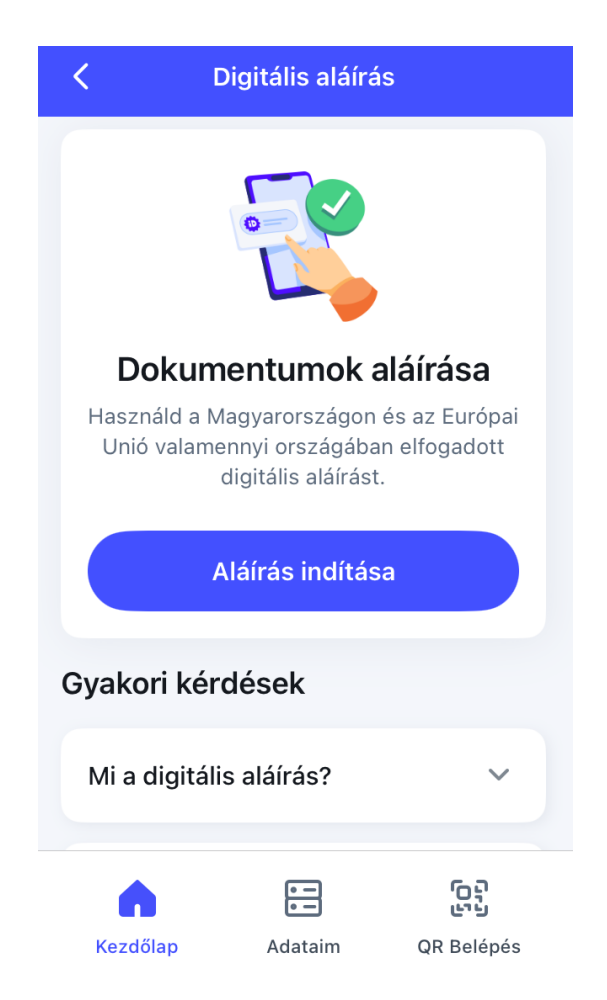

3. A rendszer automatikusan kitölti a "Kiállító szerv", "Érvényesség kezdete", "Érvényesség vége" és "Sorozatszám" elnevezésű mezőket, így mindössze **a** "Tovább" gombra kell kattintani.

|                               | Digitális aláírás                                            | $\times$ |
|-------------------------------|--------------------------------------------------------------|----------|
| Kiállító<br>Digitál<br>Tanúsí | <sup>szerv</sup><br>is Állampolgárság<br>tványkiadó (DAP-CA) |          |
| Érvénye                       | esség kezdete                                                |          |
| Érvénye                       | esség vége                                                   |          |
| Sorozat                       | szám                                                         |          |
|                               |                                                              |          |
|                               | Több mutatása 🗸                                              |          |
|                               | Tanúsítvány letöltés                                         |          |
|                               | Tovább                                                       |          |

4. Töltse fel a PDF formátumú dokumentumot hitelesítésre **a "Dokumentumok kiválasztása" gombra kattintva.** 

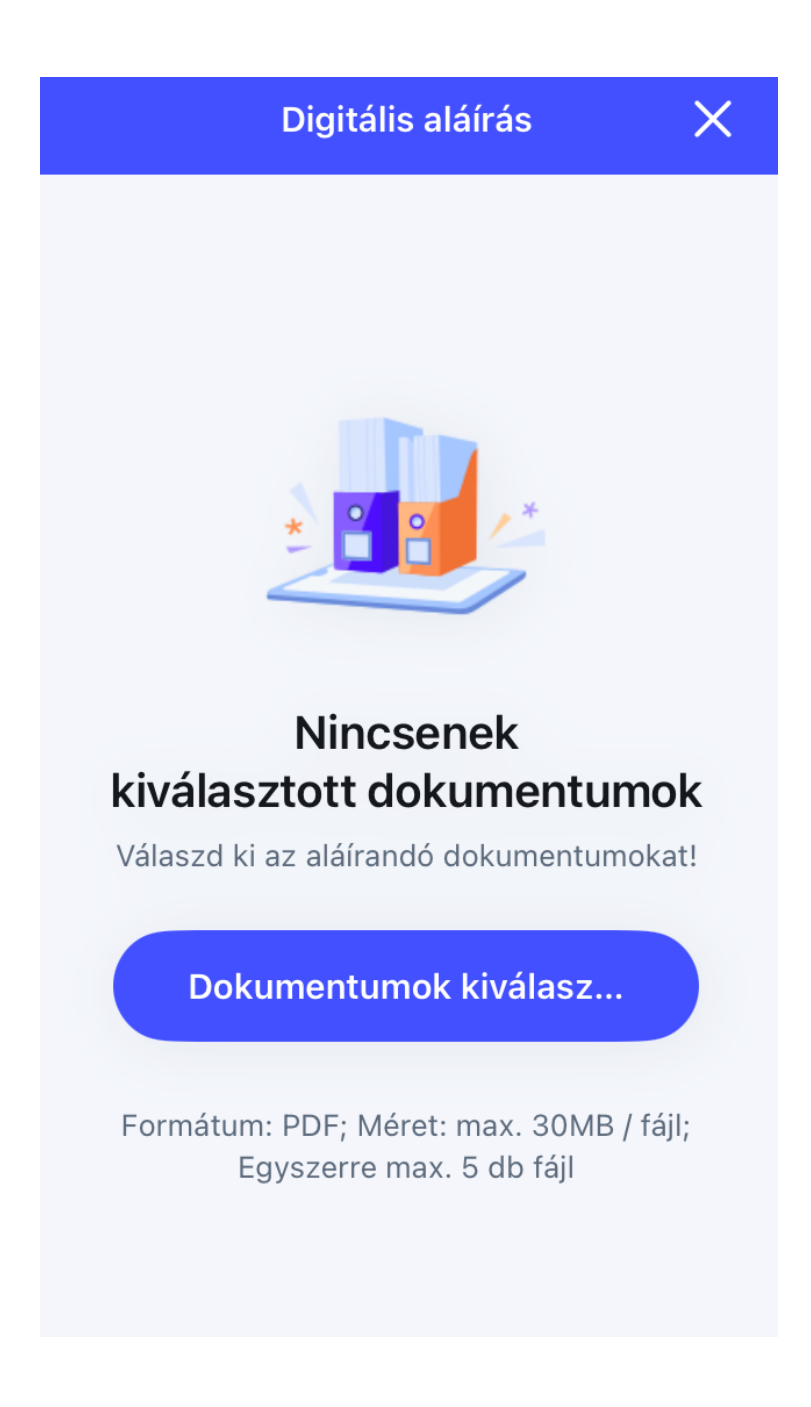

5. A dokumentum sikeres feltöltését követően kattintson az "Áttekintés és aláírás" gombra.

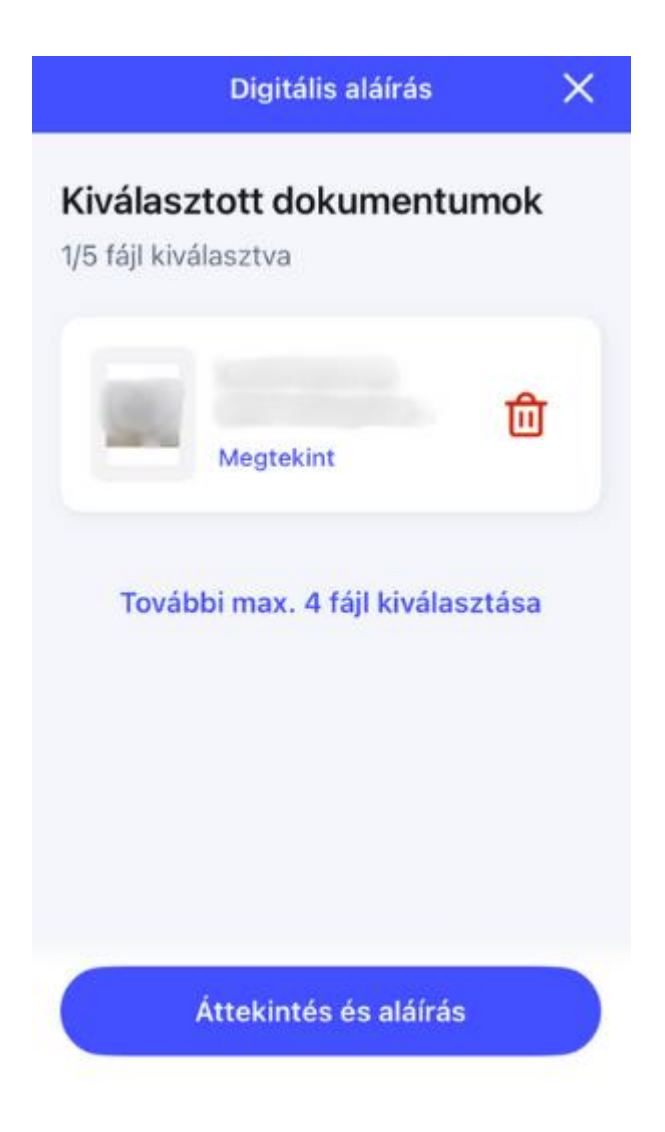

6. A hitelesítéshez adja meg az aláírásjelszavát, majd kattintson a "Tovább" gombra.

| <                            | Digitális aláírás | ×       |  |  |
|------------------------------|-------------------|---------|--|--|
| Add meg az aláírásjelszavad! |                   |         |  |  |
| Aláírásjelszó                |                   |         |  |  |
|                              |                   | $\odot$ |  |  |
| Elfelejtettem a jelszavam    |                   |         |  |  |
|                              | Tovább            |         |  |  |
|                              |                   |         |  |  |

7. Ne zárja be addig az alkalmazást, ameddig az aláírás folyamatban van.

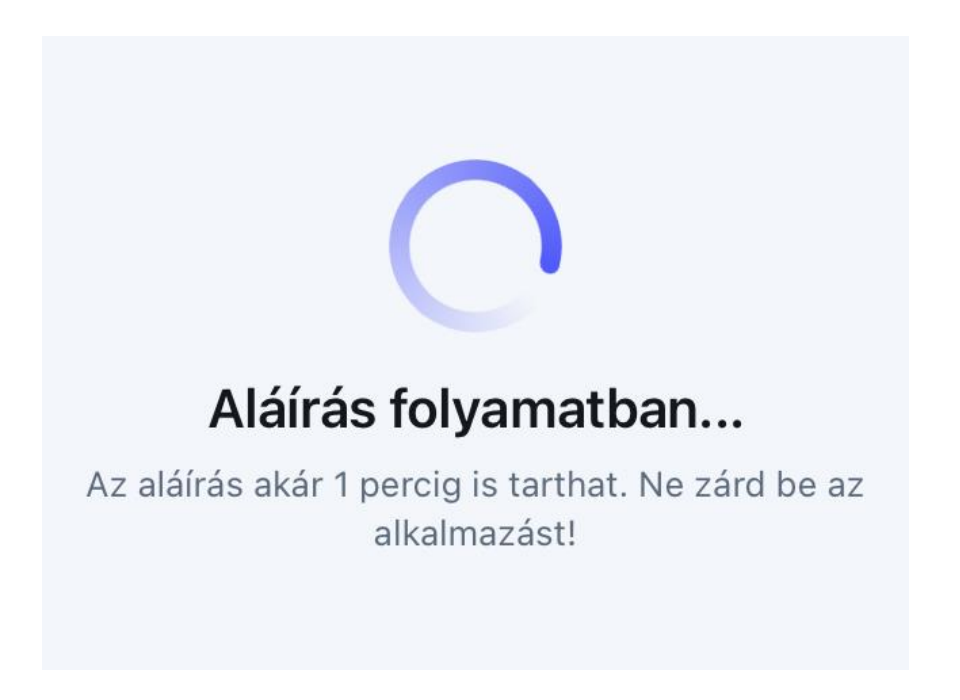

8. A sikeres aláírást követően a **"Mentés" gombra kattintva** tudja letölteni a mobiltelefonja tárhelyére az elektronikusan hitelesített dokumentumot.

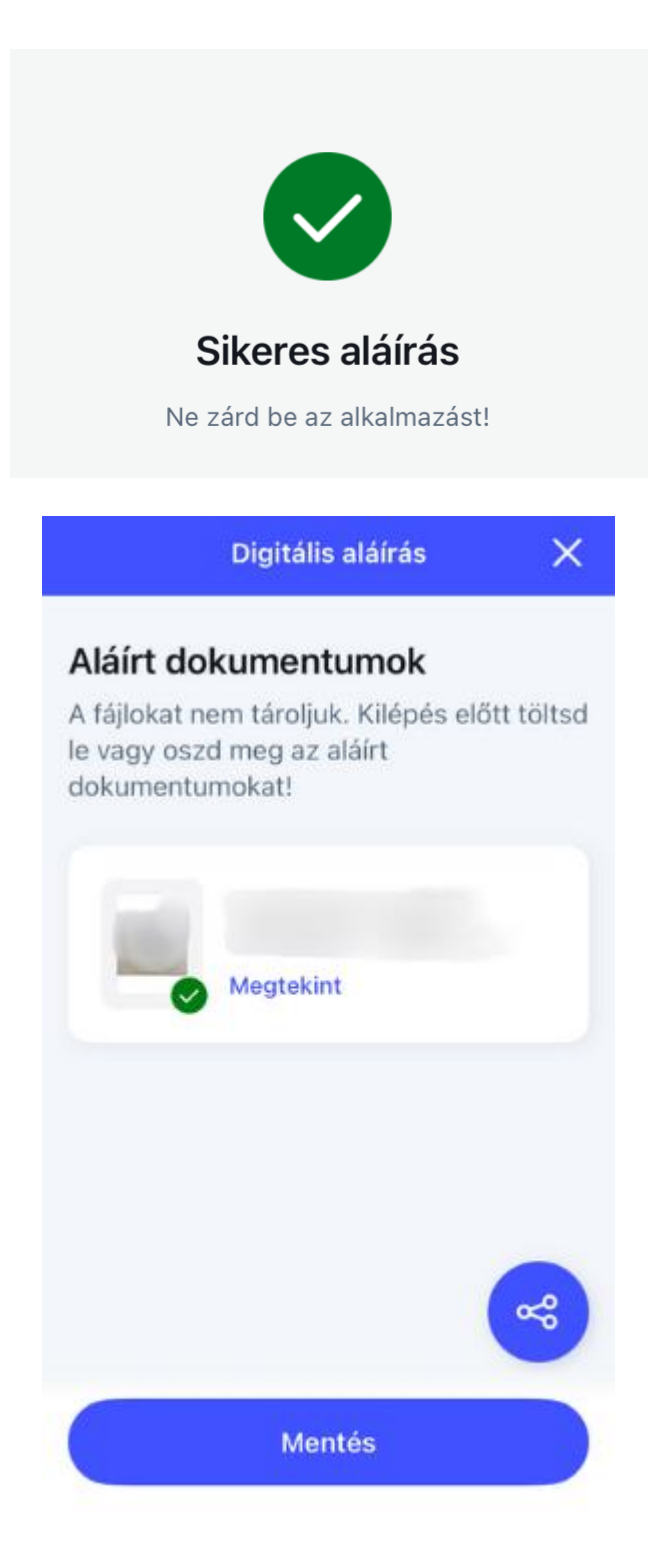

9. A letöltés után emailen keresztül **küldje meg a hitelesített dokumentumot** a <u>kk.elnoki.hivatal@pte.hu</u> címre.